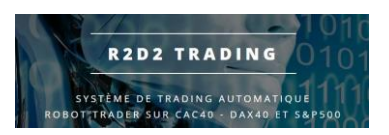

Tutoriel Installation Robot R2D2

## **Tutoriel Installaton**

# **Robot R2D2Trading**

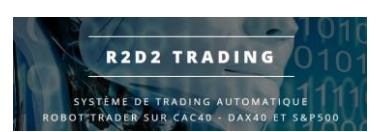

## Installation des robots R2D2Trading

- Se connecter et s'authentifier sur votre compte R2D2Trading : https://r2d2trading.com/?fond=new\_connexion
- Dans votre page espace client, il faut renseigner le numéro de votre compte MT4 dans la partie « 1- MON ABONNEMENT »

| CONFIGURATION LICENCE                                           |                           |  |  |  |  |  |
|-----------------------------------------------------------------|---------------------------|--|--|--|--|--|
| Assignez un numéro de compte Metatrader 4 (MT4) à chaque robot. |                           |  |  |  |  |  |
|                                                                 |                           |  |  |  |  |  |
| R2CAC - N° Compte                                               | saisir votre n° de compte |  |  |  |  |  |
| R2DAX - N° Compte                                               | Saisir votre n° de compte |  |  |  |  |  |
|                                                                 |                           |  |  |  |  |  |
| R2SP - N° Compte                                                | Saisir votre n° de compte |  |  |  |  |  |
|                                                                 | VALIDER                   |  |  |  |  |  |
|                                                                 |                           |  |  |  |  |  |

Cliquer sur le bouton « Téléchargement » en haut :

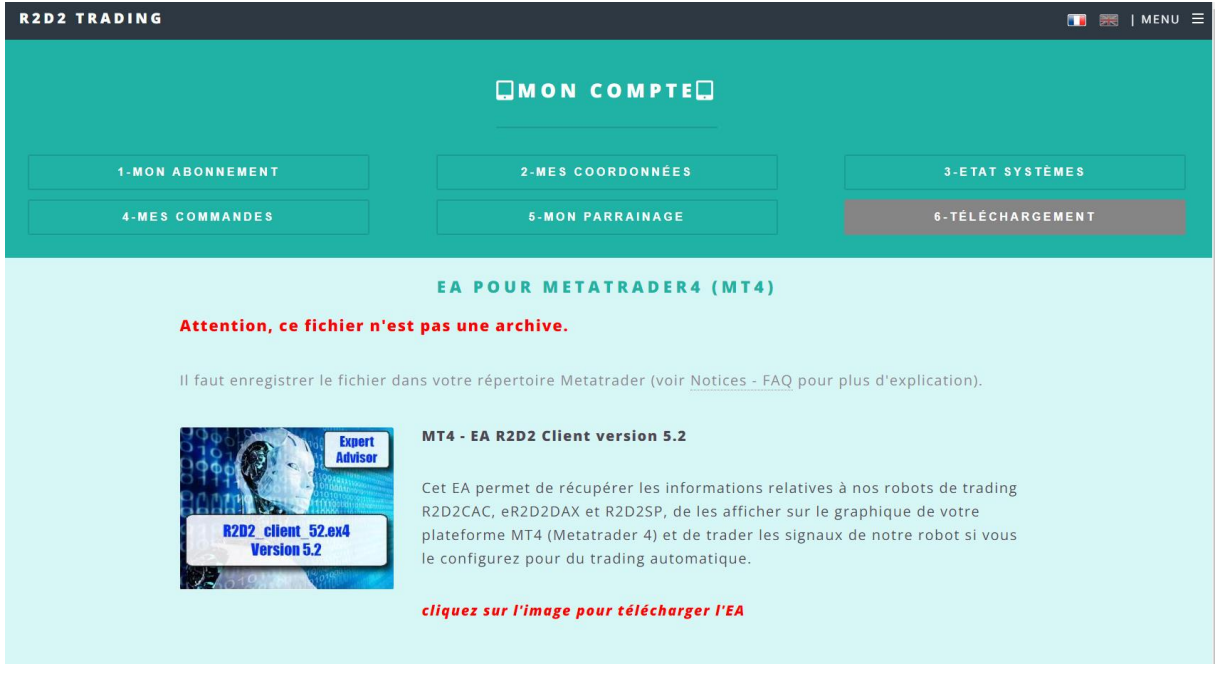

Cliquer sur l'image pour télécharger le robot (enregistrer le fichier, ne pas l'ouvrir)

• Retourner sur votre plateforme de Trading MT4

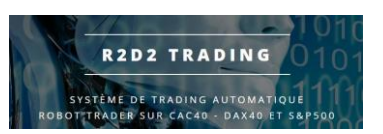

### Tutoriel Installation Robot R2D2

• Faire « fichier » puis « ouvrir le dossier des données »

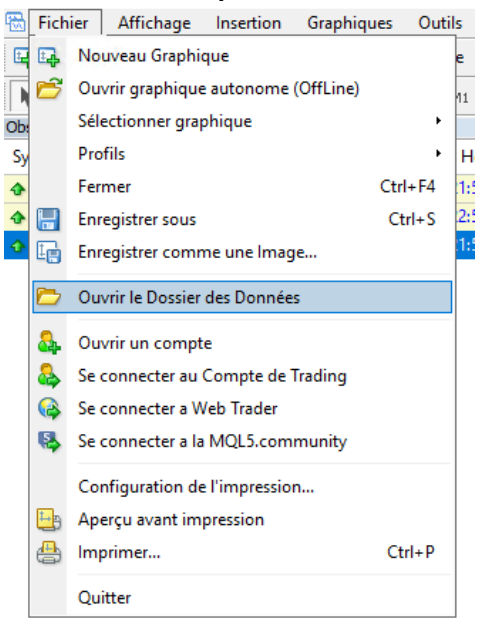

 Aller dans le répertoire « MQL4 » puis « Experts » dans l'explorateur de fichiers windows qui s'ouvre

| Fichier       Accuell       Partage       Affichage         ←       >       ^       ▲       AppData       > Roaming       MetaQuotes       > Terminal       > F63408D94EABA6145006D666C4E30CF8       > MQL4       > Experts       ✓       ঊ       Rechercher dans: Experts                                                                                                    | ¥ (2)<br>م |
|----------------------------------------------------------------------------------------------------|------------|
| ← → ↑ 🔤 « AppData > Roaming > MetaQuotes > Terminal > F63408D94EABA6145006D666C4E30CF8 > MQL4 > Experts v v v                                                                                                    | م          |
|                                                                                                    |            |
| ↓ Téléchargem # ^ Nom Modifié le Type Taille                                                                                                    |            |
| Documents      MACD Sample.ex4     17/10/2021 12:43     Fichier EX4     11 Ko     11 Ko |            |
| 📼 Images 🖈 🔤 MACD Sample 17/10/2021 12:43 MQL4 Source File 7 Ko                                                                                                    |            |
| php5.5.12 Moving Average.ex4 17/10/2021 12:43 Fichier EX4 15 Ko                                                                                                    |            |
| R2D2 Moving Average 17/10/2021 12:43 MQL4 Source File 6 Ko                                                                                                    |            |
| mqlcache.dat 17/10/2021 12:43 Fichier DAT 3 Ko                                                                                                    |            |
|                                                                                                    |            |
| ₽ C sur DELOTINVI                                                                                                    |            |
| 🛫 D sur DELOTINVI                                                                                                    |            |
| E Documents                                                                                                    |            |
| 🔮 E sur DELOTINVE                                                                                                    |            |
| 🔮 F sur DELOTINVE                                                                                                    |            |
| 🛫 G sur DELOTINVI                                                                                                    |            |
| 🛫 H sur DELOTINV                                                                                                    |            |
| 🗾 Images                                                                                                    |            |
| h Musique                                                                                                    |            |
| Objets 3D                                                                                                    |            |
| ↓ Téléchargement                                                                                                    |            |
| 🖪 Vidéos                                                                                                    |            |
| 😴 Z sur DELOTINV                                                                                                    |            |
| 🟪 Windows (C:)                                                                                                    |            |
| 5 élément(s)                                                                                                    | ==         |

• Vous pouvez supprimer tous les fichiers sauf « mqlcache.dat »

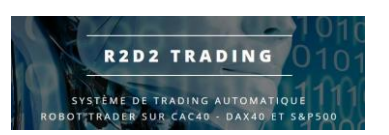

• Ouvrir un autre explorateur de fichier windows

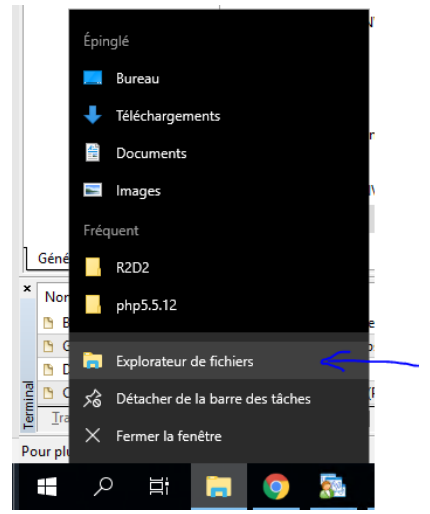

 Aller dans « téléchargement » puis clic droit sur le fichier du robot « r2d2\_client\_51.ex4 » puis « copier » puis fermer cette fenêtre d'explorateur windows

| ↓     ↓     ↓     Téléchargement | ıts                                 |                               |        |        |
|----------------------------------|-------------------------------------|-------------------------------|--------|--------|
| Fichier Accueil Partage          | Affichage                           |                               |        |        |
| ← → × ↑ 🕇 > CePC >               | <ul> <li>Téléchargements</li> </ul> |                               |        |        |
| 🖈 Accès rapide                   | Nom                                 | Modifié le                    | Туре   | Taille |
| 🦲 Bureau                         | r2d2_client_51.ex4                  | Ouvrir avec                   |        | 291 Ko |
| 🕂 Téléchargements                | *                                   | 🖻 Partager                    |        |        |
| 🔮 Documents                      | *                                   | Accorder l'accès à            | >      |        |
| Images                           | *                                   | Restaurer les versions précéd | lentes |        |
| 💻 Ce PC                          |                                     | Envoyer vers                  | >      |        |
| 💣 Réseau                         |                                     | Couper                        |        |        |
|                                  |                                     | Copier                        |        |        |
|                                  |                                     | Créer un raccourci            |        |        |
|                                  |                                     | Supprimer                     |        |        |
|                                  |                                     | Renommer                      |        |        |
|                                  |                                     | Propriétés                    |        |        |

• Dans la fenêtre d'explorateur windows précédente faire un clic droit puis « coller » puis fermer la fenêtre quand le fichier est copié

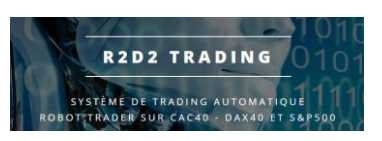

### Tutoriel Installation Robot R2D2

| 📙   🛃 📘 🖛   Experts                                            |                                         |                   |                   |                  |
|----------------------------------------------------------------|-----------------------------------------|-------------------|-------------------|------------------|
| Fichier Accueil Parta                                          | ge Affichage                            |                   |                   |                  |
| $\leftarrow$ $\rightarrow$ $\checkmark$ $\uparrow$ $\frown$ Ap | pData > Roaming > MetaQuotes > Terminal | > F63408D94EABA61 | 45006D666C4E30CF8 | > MQL4 > Experts |
| 🕂 Téléchargem 🖈 ^                                              | Nom                                     | Modifié le        | Туре              | Taille           |
| 🚆 Documents 🖈                                                  | 📄 mqlcache.dat                          | 17/10/2021 12:43  | Fichier DAT       | 3 Ko             |
| 📰 Images 🛛 🖈                                                   |                                         |                   |                   |                  |
| 🛄 Ce PC                                                        | Affichage >                             |                   |                   |                  |
| 🛄 Bureau                                                       | Trier par >                             |                   |                   |                  |
| 🔮 C sur DELOTINVI                                              | Regrouper par >                         |                   |                   |                  |
| 🔮 D sur DELOTINVI                                              | Actualiser                              |                   |                   |                  |
| Documents                                                      | Personnaliser ce dossier                |                   |                   |                  |
| 🔮 E sur DELOTINVE 🚽                                            | Coller 🧹                                |                   |                   |                  |
| 🔮 F sur DELOTINVE                                              | Coller le raccourci                     |                   |                   |                  |
| 🔮 G sur DELOTINVI                                              | Annuler la suppression Ctrl+Z           |                   |                   |                  |
| 🔮 H sur DELOTINV 🛛 –                                           |                                         |                   |                   |                  |
| 📰 Images 📃                                                     | Accordent accessa                       |                   |                   |                  |
| 👌 Musique 🔤                                                    | Nouveau >                               |                   |                   |                  |
| 🗊 Objets 3D                                                    | Propriétés                              |                   |                   |                  |
| 📕 Téléchargement                                               |                                         |                   |                   |                  |

 Dans la plateforme de trading MT4, aller dans le navigateur, dérouler l'onglet « Experts Consultant » puis bouton droit puis « rafraichissement »

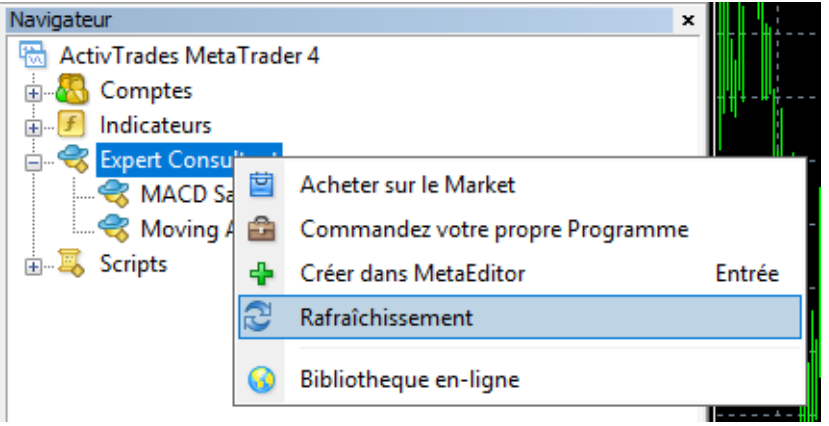

• Le robot est alors visible et utilisable dans la plateforme de trading

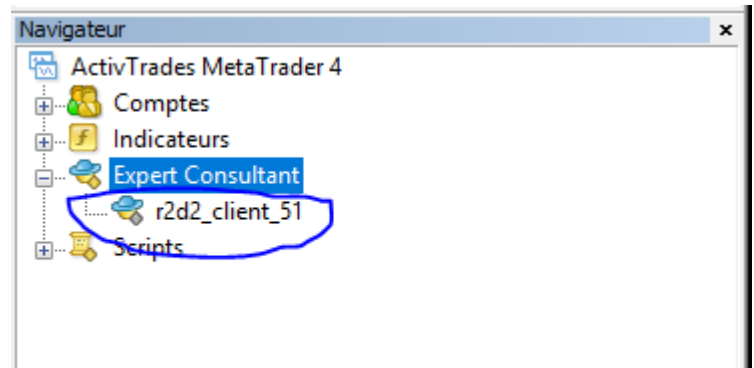